## Image Viewer Upgrade

## **Removal of OLD Viewer**

- ➢ Go to "add/remove programs" in Windows System settings
- > In the "Apps and Features" listing, look for "eRad PACS Viewer" and click "Uninstall"

| eRad PACS Viewer<br>7.2.64.0 |        | 25.3 MB<br>7/30/2015 |
|------------------------------|--------|----------------------|
|                              | Modify | Uninstall            |

- Follow the prompts for the removal and uninstallation of the application.
- If prompted to "clear cache" click "OK".
- Upon completion, restart the PC.
- Sign back into the PHYSICIAN'S PORTAL, IMAGES & REPORTS +

## Viewing Patient Images by downloading the NEW viewer

The NEW viewer can be downloaded before viewing patient imaging. Please install the viewer by clicking your name on the top right of the page, then click on

"Download Desktop Apps" Download Desktop Apps from the drop down.

- > Open the download executable and follow the installation instructions.
- > After searching for your patient, click on your patient's name to view the images.
- If a yellow and white toolbar pops up on the bottom of the page, click "Open"

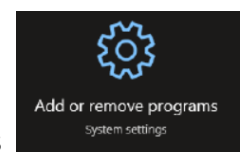